## 결함 관리 정보가 있는 비디오 재생하기

결함 관리 정보가 있는 비디오를 재생합니다.

1 재생 모드를 선택합니다.

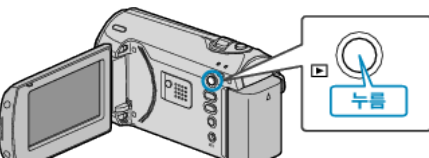

2 MENU 를 눌러 메뉴를 표시합니다.

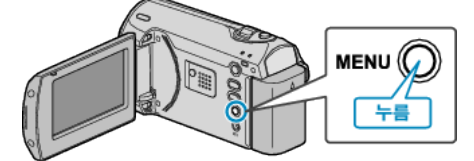

**3** ZOOM/SELECT 레버로 "MPG 파일 재생"을 선택하고 OK 를 누릅니다.

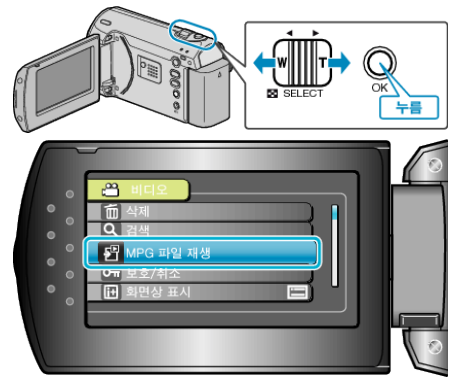

4 원하는 비디오를 선택하고 OK 를 누릅니다.

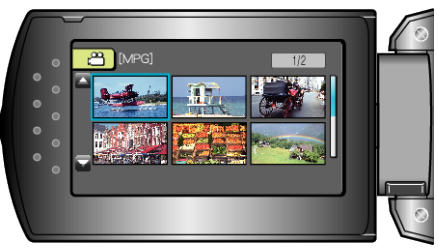